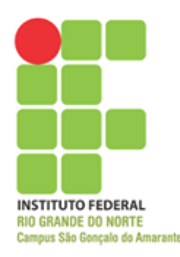

## Disciplina: Informática Aplicada a Logística II

Atividade de nivelamento.

• Digite uma planilha IGUAL como à mostrada abaixo:

| - 24 | Α | В                              | С        | D       | E        | F              | G               | Н        |  |
|------|---|--------------------------------|----------|---------|----------|----------------|-----------------|----------|--|
| 1    |   |                                |          |         |          |                |                 |          |  |
| 2    |   | Campeonato Regional de Futebol |          |         |          |                |                 |          |  |
| 3    |   | EQUIPE                         | Vitórias | Empates | Derrotas | Total de jogos | Total de pontos | Situação |  |
| 4    |   | América                        | 8        | 3       | 2        |                |                 |          |  |
| 5    |   | Alecrim                        | 5        | 3       | 5        |                |                 |          |  |
| 6    |   | Santa Cruz                     | 3        | 3       | 7        |                |                 |          |  |
| 7    |   | ABC                            | 1        | 5       | 7        |                |                 |          |  |
| 8    |   | Pau dos Ferros                 | 4        | 6       | 3        |                |                 |          |  |
| 9    |   | Currais Novos                  | 3        | 5       | 5        |                |                 |          |  |
| 10   |   | Palmeiras                      | 4        | 7       | 2        |                |                 |          |  |
| 11   |   |                                |          |         |          |                |                 |          |  |

- Mescle e centralize a célula B2:H2
- Na coluna "Total de jogos" crie uma fórmula ou função de forma que some a quantidade de pontos de cada time
- Na coluna ""Total de pontos" crie uma fórmula que calcule a quantidade de pontos de cada time, de modo que: Cada vitória vale quatro pontos, cada empate vale um ponto e cada derrota perde um ponto
- Na coluna "Situação" use uma função de modo que, se o time tiver mais que 18 pontos deve está "Classificado", se o time tiver menos que 10 pontos está "Rebaixado", senão está "Desclassificado"
- Nas células H4:H10, aplique uma formatação condicional, de modo que se o time estiver "Classificado" as cores devem aparecer Verde e Verde escuro, se o time estiver "Desclassificado" as cores devem aparecer em Amarelo e Amarelo escuro, se o time estiver "Rebaixado" as cores devem aparecer em Vermelho e Vermelho escuro
- Alinhe toda a planilha com alinhamento do tipo "Centralizar" e "Alinhar no Meio"
- Aplique bordas da seguinte forma:
  - B2:H10 => Borda superior espessa
  - B4:B10 => Borda superior espessa
  - H4:H10 => Borda superior espessa

 Crie um gráfico do tipo Coluna Agrupada (2D ou 3D) onde os dados devem ser G3:G10 e os rótulos do eixo horizontal B4:B10

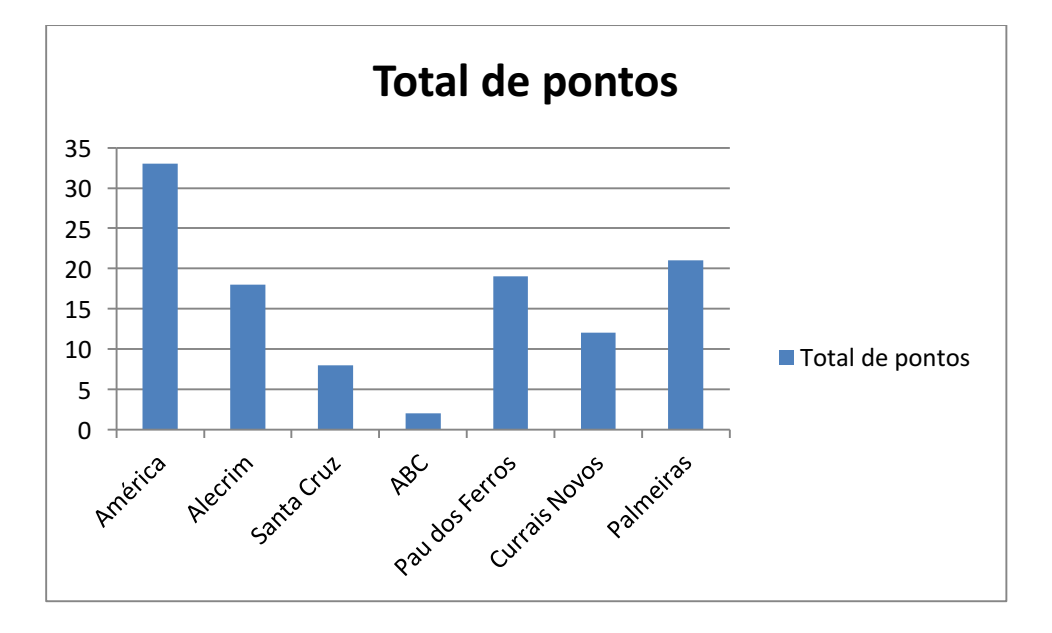

• Configure o gráfico da forma como mostrada abaixo:

Ao final envie o arquivo para <u>filipe.raulino@ifrn.edu.br</u>, no e-mail coloque seu nome e matrícula.

O objetivo da atividade é identificar o nível da turma.

Ao final da disciplina, caso o aluno precise de pontos, essa atividade poderá ser levada em conta.